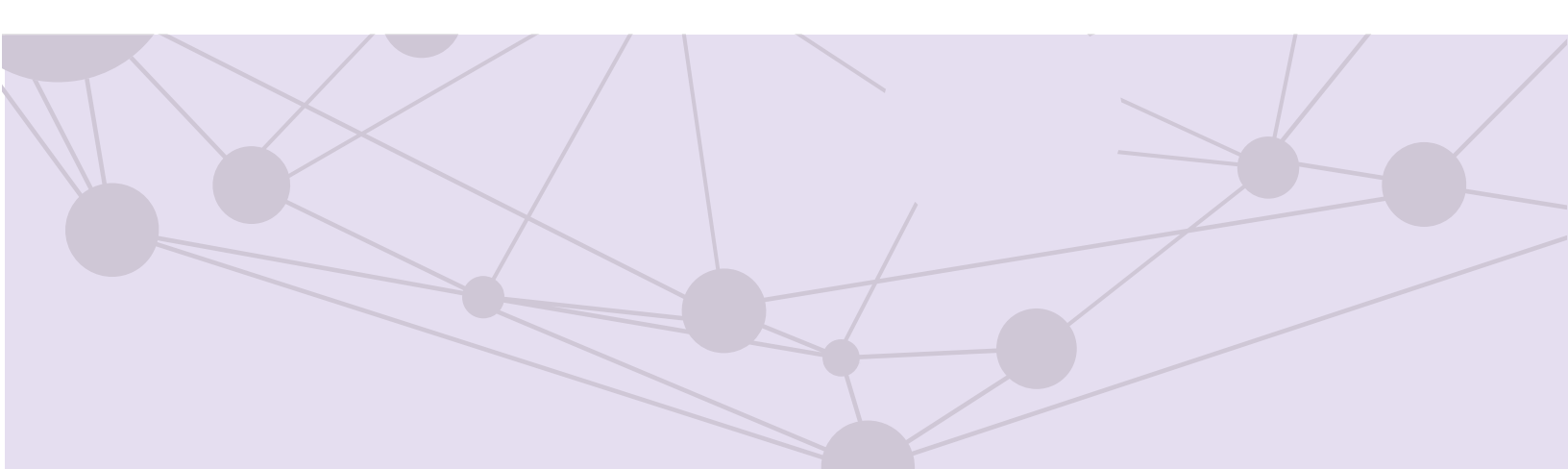

# Sistema de recepción de materiales de radio y televisión

Predictamen

Versión del Sistema 6.0

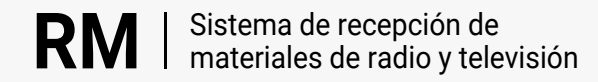

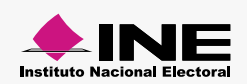

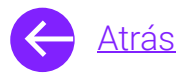

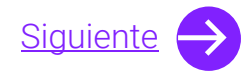

## Módulos

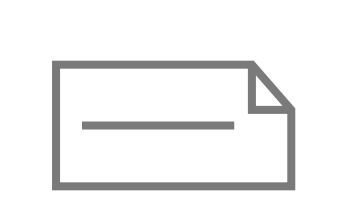

Predictamen

Aprende más

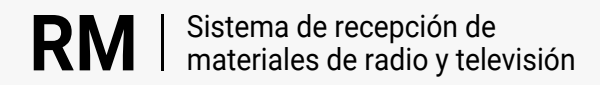

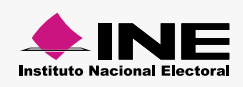

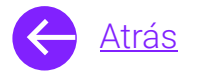

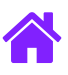

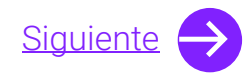

## **Objetivo general**

Nuestro objetivo es ayudarte a **capturar y consultar el predictamen de los materiales** conforme a los parámetros técnicos aprobados por el Comité de Radio y Televisión.

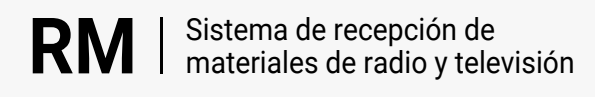

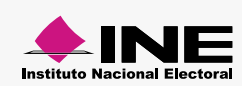

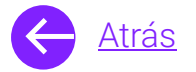

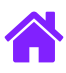

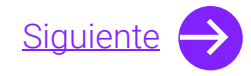

### **Usuarios**

Administradores Partidos Políticos nacionales Casas productoras

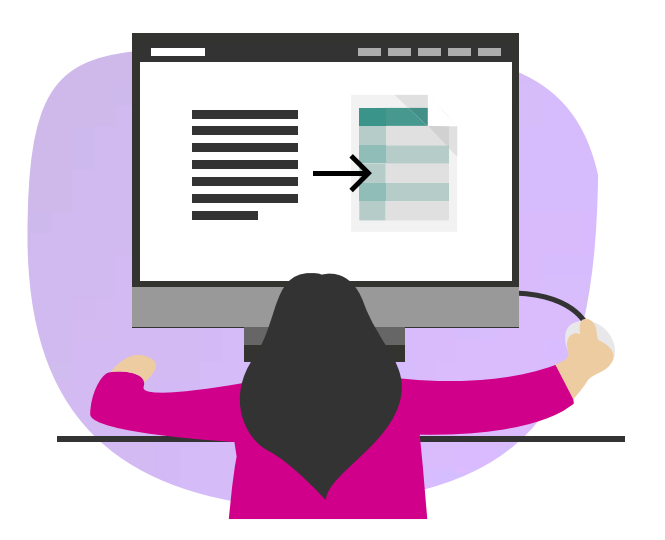

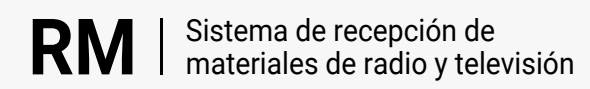

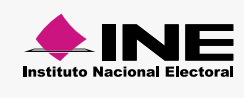

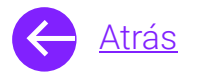

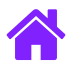

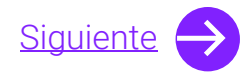

#### Ingresa al sistema

1. Ingresa al sistema a través de la liga:

https://siatev2-deppp.ine.mx/recepMat/

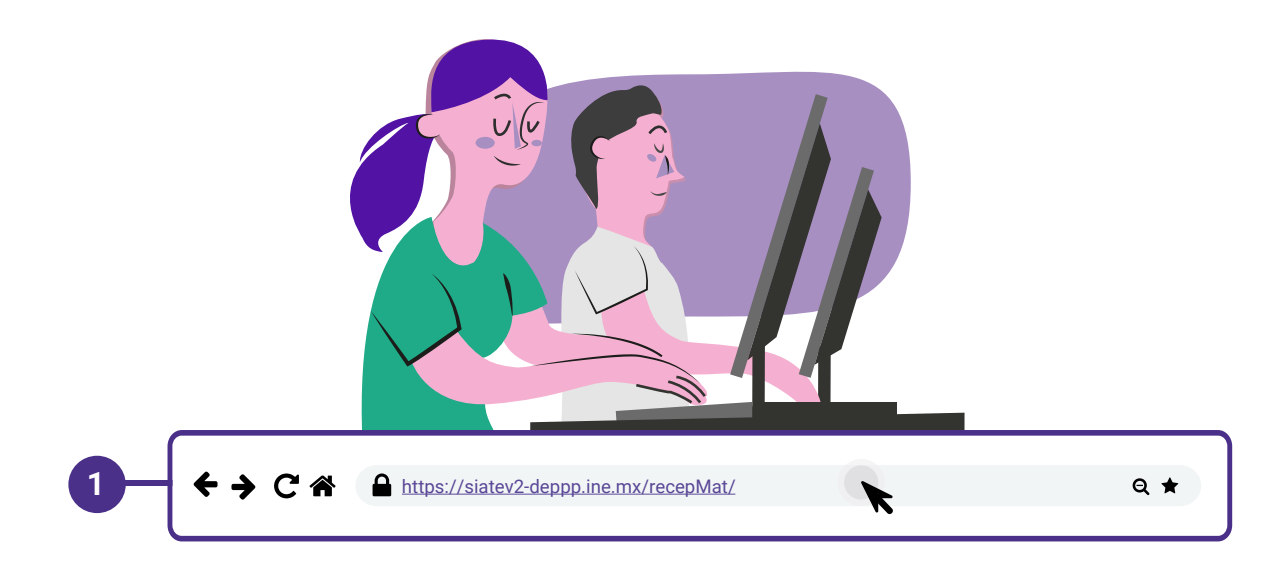

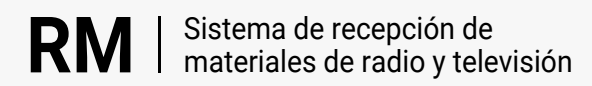

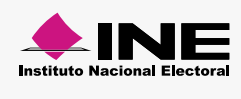

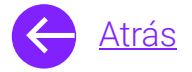

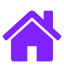

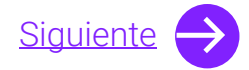

- 2. Ingresa tus datos de **Usuario y Contraseña.**
- 3. Introduce el Código de seguridad.
- 4. Da clic al botón Ingresar.

| RN                     | Sistema de recepción de<br>materiales de radio y televisión                                                          |    |
|------------------------|----------------------------------------------------------------------------------------------------|----|
| BIENVE                 | NIDO                                                                                                    |    |
| Ingres                 | Usuario                                                                                                    |    |
| Usua                   |                                                                                                    | _2 |
| Cont                   | Contraseña                                                                                                    |    |
| Códi                   |                                                                                                    |    |
| 2                      | Código de seguridad                                                                                                  | -3 |
| Si des                 | <b>Ingresar</b><br>seas cambiar tu contraseña, entra <u>aquí</u>                                                     |    |
| Si no p<br>2000,<br>n  | ouedes acceder llama a INETEL 800 433<br>, marcando la opción 9 "Opción oculta<br>no audible" y posteriormente la 1. |    |
|                        |                                                                                                    |    |
| © Derech<br>V.6 Rev.50 | nos Reservados, Instituto Nacional Electoral   SIPP<br>50 02/01/24 11:15                                             |    |
|                        |                                                                                                    |    |

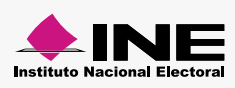

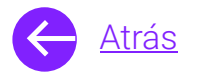

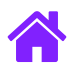

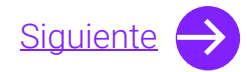

#### Predictamen Captura

- 1. Selecciona el módulo de **Predictamen** ubicado dentro del menú de **Materiales.**
- 2. Ingresa la Casa productora, el Actor político, la Versión, Duración y Tipo de medio.
- 3. Selecciona el material que deseas registrar dando clic en **Adjuntar archivo.**
- 4. Una vez seleccionado el material, da clic en **Guardar**.

|                                                                   |                           | Consulta | Captura Consulta |
|-------------------------------------------------------------------|---------------------------|----------|------------------|
| s campos con (*) son requeridos                                   |                           |          |                  |
| Información para el registro                                      |                           |          |                  |
| *Casa productora:                                                 |                           |          |                  |
| Selecciona 👻                                                      |                           |          |                  |
| Entidad:                                                          | *Actor político:          |          |                  |
| Nacional                                                          | Selecciona                | ~        |                  |
|                                                                   | -                         |          |                  |
| *Versión:                                                         | *Duración:                |          |                  |
| Ingresa una versión                                               | Selecciona                | ~        |                  |
| *Tipo de medio:                                                   |                           |          |                  |
| Radio O Televisión                                                |                           |          |                  |
|                                                                   |                           |          |                  |
|                                                                   |                           |          |                  |
| Adjuntar                                                          |                           |          |                  |
| • Formatos aceptados: Televisión (MOV) o Radio (AIF o AIFF, MP3 y | WAV). Tamaño máximo 1 GB. |          |                  |
| *Adjuntar material:                                               |                           |          |                  |
| Adjuntar archivo                                                  | 3                         |          |                  |
|                                                                   |                           |          |                  |

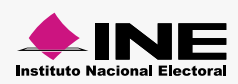

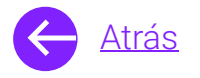

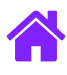

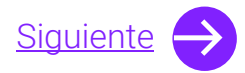

#### Predictamen Consulta

- 1. Para consultar el estatus de tu material selecciona **Consultar.**
- 2. Puedes realizar la búsqueda por Casa productora Actor político o Fecha de registro.
- 3. Da clic en **Buscar** para obtener los resultados de la búsqueda o en **Limpiar** para realizar una nueva búsqueda.

| Predictamen<br>Materiales • Predictamen • Consulta | 2                               | Consultar |
|----------------------------------------------------|---------------------------------|-----------|
| Los campos con (*) son requeridos                  |                                 |           |
| Información para la búsqueda                       |                                 |           |
| Casa productora:                                   | Selecciona un rango de fechas   |           |
| Actor político:<br>Selecciona                      | Fecha de registro:<br>d/mm/aaaa |           |
|                                                    | Q Buscar 🖌 Limpiar 3            |           |

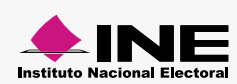

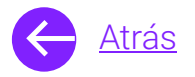

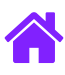

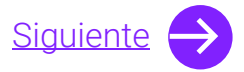

4. En la tabla de resultados podrás ver los datos generales, revisar el estatus de los materiales y descargar el reporte con las observaciones realizadas al material.

Nota. Encontrarás los siguientes estatus: Finalizado con errores Finalizado sin errores Finalizado con observaciones Error de comunicación con el software En proceso Verificando

5. Utiliza **Actualizar estatus** para cargar nuevamente los estatus de los materiales.

| 5             |                                       |          | 4                |                          |                                                 |                                 |
|---------------|---------------------------------------|----------|------------------|--------------------------|-------------------------------------------------|---------------------------------|
| Actualizar es | itatus<br>Versión                     | Duración | Identificador    | Fecha y hora de registro | Estatus                                         | Descargar reporte               |
| PRUEBA        | PRUEBA PREDICTAMEN<br>CASA PRODUCTORA | 30 SEG   | V00000047549.mov | 25/06/2022 12:48         | Finalizado con errores                          | ¥                               |
| PRUEBA        | PRUEBA MATERIAL 110321                | 30 SEG   | V00000047510.mov | 11/03/2021 10:46         | <u>Error de comunicación</u><br>con el software | ¥                               |
| PRUEBA        | PROMOCIONAL PARA<br>PREDICTAMEN DE CP | 30 SEG   | V00000035849.mov | 11/03/2021 10:27         | Finalizado con observaciones                    | ÷                               |
|               |                                       |          |                  |                          | -<br>Página 1 de 1                              | $\ll \ ( \ 1 \ ) \ ) \ (50 \ )$ |

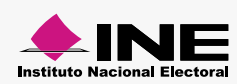

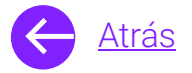

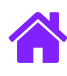

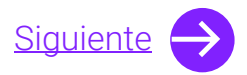

- 6. En caso de que el estatus sea **<u>Error de comunicación con el</u>** <u>software</u> podrás reintentar la revisión técnica dando clic en él.
- 7. Da clic en **Aceptar.**
- 8. Automáticamente aparecerá un **mensaje informativo** y el estatus del material cambiará a **En proceso.**

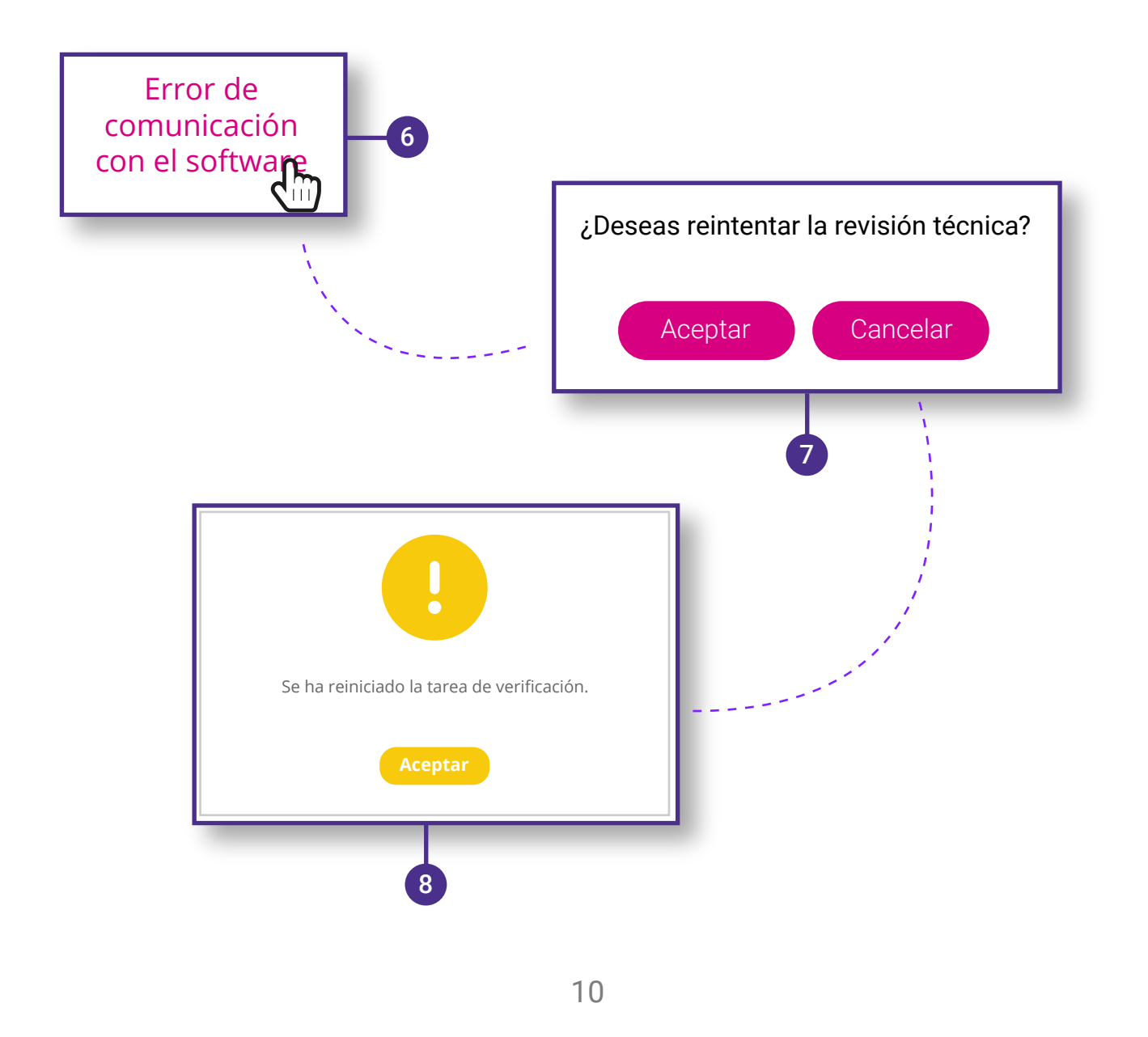

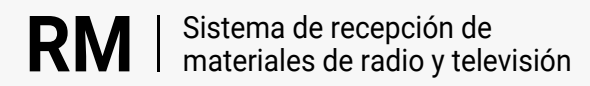

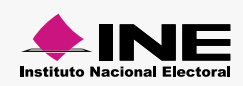

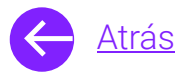

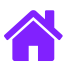

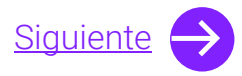

9. Recuerda que podrás **descargar el reporte**, en donde se analizarán **17 de un total de 29 parámetros** para la revisión técnica.

Lo anterior con la finalidad de que los partidos políticos nacionales, a través de sus casas productoras, puedan **conocer si cumplen de manera anticipada al envío de materiales** mediante la prevalidación de los siguientes parámetros:

| Actor                | Versión                               | Duración                        | Identificador    | Fecha y hora de registro | Estatus                                  | Descargar report                                                                                                |
|----------------------|---------------------------------------|---------------------------------|------------------|--------------------------|------------------------------------------|----------------------------------------------------------------------------------------------------|
| PRUEBA               | PRUEBA PREDICTAMEN<br>CASA PRODUCTORA | 30 SEG                          | V00000047549.mov | 25/06/2022 12:48         | Finalizado con errores                   | Ł                                                                                                    |
| PRUEBA               | PRUEBA MATERIAL 110321                | 30 SEG                          | V00000047510.mov | 11/03/2021 10:46         | Error de comunicación<br>con el software |                                                                                                    |
| PRUEBA               | PROMOCIONAL PARA<br>PREDICTAMEN DE CP | 30 SEG                          | V00000035849.mov | 11/03/2021 10:27         | Finalizado con observaciones             | •                                                                                                    |
|                      |                                       |                                 |                  |                          | Página 1 de 1                            | « ·                                                                                                    |
|                      | I toto lo a                           |                                 |                  |                          |                                          |                                                                                                    |
|                      |                                       | e valores                       |                  |                          |                                          | 9                                                                                                    |
| 1. Codec             |                                       | <b>11.</b> Canales de audio con |                  |                          |                                          | 1. No. 1                                                                                                    |
| 2. Wrapper           |                                       | fase invertida                  |                  | 1                        |                                          |                                                                                                    |
| 3. Frame Rate        |                                       | 12. Nivel de loudness           |                  |                          |                                          |                                                                                                    |
| 4. Resolución        |                                       | 13. Interpolación               |                  |                          |                                          | /                                                                                                    |
| 5. Escaneo           |                                       | (interpolat                     | ion)             |                          |                                          | i de la compañía de la compañía de la compañía de la compañía de la compañía de la compañía de la compañía de l |
| 6. Campo             | Dominante                             | 14. Flicker                     |                  |                          |                                          | 1.                                                                                                    |
| 7. Video Bit Rate    |                                       | 15. Fuera del aspecto           |                  |                          |                                          |                                                                                                    |
| 8. Muestreo de color |                                       | 16. Microblocking               |                  |                          |                                          |                                                                                                    |
| 9. Relaciór          | n de aspecto                          | 17. Black Fran                  | nes              |                          |                                          |                                                                                                    |
|                      | do audio (PCM)                        |                                 |                  |                          |                                          |                                                                                                    |

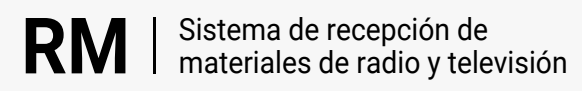

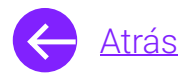

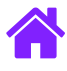

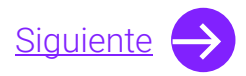

#### Glosario

**Calificación Técnica:** Procesomediante el cual un operador de control de calidad revisa que un material de radio o televisión registrado mediante el Sistema de Recepción de Materiales de radio y televisión, cumpla con los parámetros técnicos establecidos en el acuerdo para la entrega-recepción de materiales que se encuentre vigente, en caso de que el material cumpla todos los parámetros será dictaminado como óptimo y podrá ser ordenado a transmisión, si el material es dictaminado como no óptimo, el actor político deberá realizar las correcciones necesarias con la opción de reingresarlo para una nueva revisión.

**Predictamen técnico:** Funcionalidad de software automatizado incorporado al Sistema de Recepción de Materiales de radio y televisión, dirigido a Actores Políticos Nacionales y casa productoras, por medio de la cual es posible realizar una revisión previa de 17 parámetros técnicos de materiales de video de un total de 29, se destaca que al enviar un material a predictamen no se obtendrá un folio de registro en el sistema, ya que es una herramienta de pre verificación para conocer de manera anticipada si el material cumple con los aspectos técnicos que en este módulo se revisan.

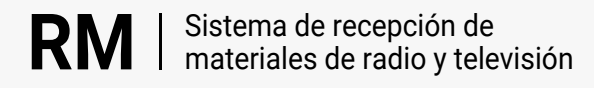

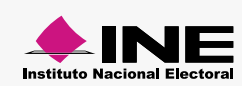

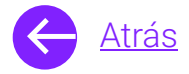

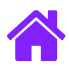

## ¡Felicidades!

Estás listo para utilizar el módulo de Predictamen del sistema de **recepción de materiales de radio y televisión.** 

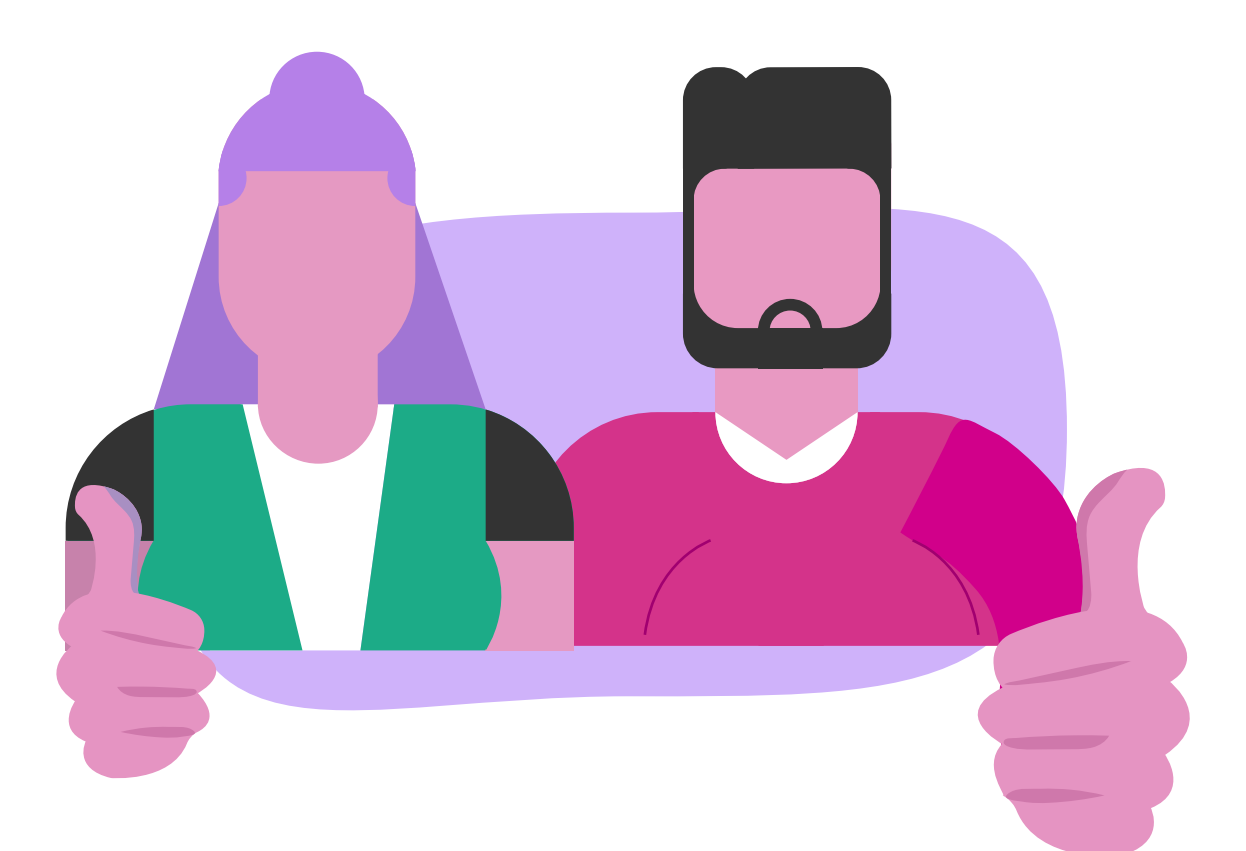

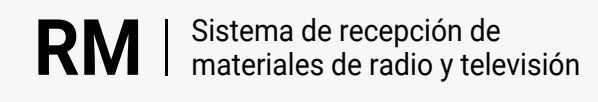

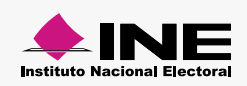